# SPLETNA PRIJAVA NA IZPITE ZA DIJAKE

Dijaki se na izpite prijavite na novem portalu <u>novi.lopolis.si</u> z istim uporabniškim imenom in geslom, kot ga uporabljate za portal Lo.Polis (<u>www.lopolis.si</u>), kjer urejate šolsko prehrano. Če uporabniškega računa nimate ali ste pozabili svoje geslo, se obrnite na skrbnika Lopolisa na šoli na elektronski naslov <u>roman.zivic@sc-sg.si</u>.

Po prijavi na portal se prikažejo podatki, kot kaže slika spodaj. Pojasnila vsebine najdete v nadaljevanju navodil.

| o Lo.Polis                                | ≡.                                                                                                    |                                                     |                            | ⊠ sk                                                                                      |
|-------------------------------------------|----------------------------------------------------------------------------------------------------|-----------------------------------------------------|----------------------------|-------------------------------------------------------------------------------------------|
| Pregled                                   | Pregled                                                                                                   |                                                     |                            |                                                                                           |
| Redovalnico<br>🍄 Ocene<br>🚰 Ocenjevanja   | Pozdravljeni na novem portalu LoPolis.<br>Vsi uporabniki imate v testnem obdobju do 20.3.2021 vključen ma | tsimalen dostop – Lo Polis PRO.                     |                            |                                                                                           |
| 🗴 Odsotnosti<br>省 Domače naloge           | 🖾 Sporočila                                                                                               | ମ୍ମି Prehrana                                       | Л                          | lovi <mark>por</mark> tal <b>Lo.Polis</b>                                                 |
| Sodelovanje                               | Vesna Dedic 8:44<br>Obvestilo o poteku pouko - Pozdravljeni dijaki Obvešćamo vr 🏠                         | <i>tor, 16. 3.</i><br>Malica dijaška topla          | s                          |                                                                                           |
| ehrana                                    | Jana Sirc 10.2.2020<br>- Spoštovani staršil V torek, II. 2. 2020, si borno v Cankarjever 🏠                | sre, 17. 3.<br>Malica dijaška topla                 | osnovno<br>LaPelis PRO lat | a Lo Polis režiter<br>to brugodno preklusite do 20.2.2021 ter el ogledate vez stortve, kl |
| Pregled<br>Prijava                        | Visa sporačila                                                                                            | cet, IS. 3.<br>Malica dijaška topla<br>Vsa prehrana |                            |                                                                                           |
| Odjava                                    | C Ocene                                                                                                   |                                                     | _                          | 📋 Urnik danes                                                                             |
| Koledar                                   | tor, 3. 8., TJI – Angleščina 2                                                                            | <u>A</u> * Odsotnosti                               |                            | tor, 16. 3.                                                                               |
| Umik                                      | tor, 3. 8., T.J.I - Angleščina 2                                                                          | tor, 16. 3., 4.ura, Zgodovina                       | Preduro                    |                                                                                           |
| Nadomeščanja                              | pon, 2. 8., Slavenščina 3                                                                                 | tor, 16. 3., 1.ura, Slovenščína                     | the 04                     |                                                                                           |
| jave                                      | Vae ocene:                                                                                                | tor, 16. 3., 3.ura, TJ2 - Francoščina               | 07:00 08:00                |                                                                                           |
| 3 izbirni predmeti<br>Predmeti/Dejavnosti | Domoče poloce                                                                                             | Vse odsotnosti                                      | Lurci<br>07:00 00:05       | <b>SLO</b><br>B Zofija                                                                    |
| Izpiti<br>munikacija                      | sre, 17. 3., Matematika (delovni list 15)                                                                 | Sa Ocenjevanja                                      | 2.urg<br>0820 0605         | MAT<br>A Irena                                                                            |
|                                           | čet, 18. 3., Slovenščina (delovni list 23)                                                                | pet, 19. 3, 砦 Matematika (pisno)                    | 3.ura                      | FRA                                                                                       |

# Osnovni koraki za prijavo na izpit, podrobnejša pojasnila sledijo v nadaljevanju:

**1. KORAK:** Na portalu <u>www.lopolis.si</u> se prijavite z uporabniškim imenom in geslom, ki ga uporabljate za urejanje šolske prehrane. Če tega nimate, vam na šoli ustvarijo novo UI + geslo samo za potrebe prijave na izpite.

- 2. KORAK: V levem delu okna izberite možnost Izpiti.
- 3. KORAK: Izberete izpitni rok, klik na vrstico odpre novo okno.

**4. KORAK:** Desno od naziva predmeta se nahaja gumb **Prijavi.** Po kliku nanj iz spustnega seznama izberite razpoložljivo vrsto izpita. Izbira se samodejno shrani.

**5. KORAK:** Odjavite se s portala (v desnem zgornjem kotu okna pod kratico imena in priimka, v spustnem seznamu izberite možnost **Odjavi se**).

#### Pojasnila vsebin na portalu za dijake:

# 1. Gumb za prikaz funkcionalnosti

Klik na gumb zoža oz. razširi **levi menijski stolpec**, ki omogoča dostop do posameznih funkcionalnosti portala. Zožan stolpec vsebuje samo ikone in je primernejši za manjše ekrane, razširjen stolpec pa poleg ikone vsebuje še ime funkcionalnosti.

# 2. Odjava iz portala in ostale nastavitve

Odjavite se v desnem zgornjem kotu okna, kjer sta izpisani začetni črki vašega imena in priimka. S klikom na ikono se v spustnem seznamu izpišejo naslednji podatki:

- ime in priimek dijaka,
- elektronski naslov dijaka,
- gumb Nastavitve,
- gumb **Odjavi se** za odjavo s portala.

|                  | 🛃 sk                               |
|------------------|------------------------------------|
| SK               | Srečko Knedl<br>srecko.k@gmail.com |
| No     No     No | astavitve                          |

🛈 Odjavi se

Gumb **Nastavitve** odpre novo okno, v katerem lahko uredite svoj **e-naslov** in **telefonsko številko**. Ko na tem mestu vpišete ali popravite e-naslov ali telefonsko številko, se ta podatek ne posreduje šoli. Spremenite pa lahko tudi svoje **geslo**. Ko spremembe vnesete, ne pozabite kliknit na gumb **Shrani**.

# 3. Modul Izpiti

Na levem robu **dijaki izberite modul IZPITI** za urejanje prijav na: - **popravne izpite** (negativno ocenjene predmete), - **dopolnilne izpite** (neocenjene predmete) in **predmetne izpite** (pozitivno ocenjene predmete).

#### 4. Delovno okno za urejanje prijav

Izpisani so **nazivi razpisanih izpitnih rokov**, v oklepaju je naveden program in letnik izobraževalnega programa dijaka. Sledni **datum izpitnega obdobja**, nato **datumski rok**, kdaj je/bo prijava odprta oz. kdaj je bila prijava zaključena. Če na posamezni izpitni rok **spletna prijava ni mogoča**, je besedilo izpisano z rdečo barvo. V tem primeru morate prijavo na izpit

oddati v fizični obliki na šoli, skladno z navodili šole. V zadnjem stolpcu se izpiše <sup>v Prijava</sup>, če ste na tem roku imeli vsaj eno prijavo na izpite. Če na izpitnem roku nimate prijave se izpiše Ni prijave

| Naziv                               | Datum izpita          | Rok prijave                        | Prijave      |
|-------------------------------------|-----------------------|------------------------------------|--------------|
| zimski rok 21 (Gimnazija - 3)       | 1.3.2021 - 3.3.2021   | Prijave so se zaključile 1.3.2021. | Prijava      |
| pomladni rok (Gimnazija - 3)        | 1.4.2021 - 3.4.2021   | Prijavo so odprte do 31.3.2021.    | × Ni prijave |
| jesenski rok (Gimnazija - 3)        | 2.8.2021 - 4.8.2021   | Prijave se odprejo 30.6.2021.      | × Ni prijave |
| izredni izpitni rok (Gimnazija - 3) | 24.5.2021 - 26.5.2021 | 🗙 Spletna prijava ni mogoča.       | 🗙 Ni prijave |

Klik na posamezni izpitni rok odpre novo okno, v katerem imate na vpogled predmete, končne ocene, evidenco prijav in obvestila, kdaj je/bo izpitni rok odprt. 12

Na izpitnem roku, ko prijave še niso odprte, vidite samo vse predmete, končne ocene, obvestila pri vsakem predmetu »Prijava ni možna« in splošna obvestila na desnem delu okna.

| : Izpiti              |                |                  |                                                                                                    |
|-----------------------|----------------|------------------|----------------------------------------------------------------------------------------------------|
| Gimnazija - 3. letnik |                |                  | Prijava ni možna.                                                                                               |
| Predmet               | Ocena          | Prijava          |                                                                                                    |
| Slovenščina           | nezadostno (1) | Prijava ni možna | <ul> <li>Prijava je možna le v primeru, da na</li> </ul>                                                        |
| Matematika            | nezadostno (1) | Prijava ni možna | predmetu obstaja končna ocena.                                                                                  |
| TJI - Angleščina      | nezadostno (1) | Prijava ni možna | - Glede na končno oceno je ponujen                                                                              |
| TJ1 - Nemščina        | nezadostno (1) | Prijava ni možna | ustrezni izpit (popravni, dopolnilni,<br>predmetni)                                                             |
| TJ2 - Nemščina        | prav dobro (4) | Prijava ni možna | productive and the second second second second second second second second second second second second second s |

Na izpitnem roku, ki ima odprte prijave, se lahko prijavite samo na tiste predmete, ki imajo določeno končno oceno ob koncu pouka. Uporabite gumb Prijavi ter v spustnem seznamu izberite razpoložljivo vrsto izpita. Prijava na izpit je samodejno shranjena in oddana.

| < Izpiti              |                   |                    |                     |                                                                                             |
|-----------------------|-------------------|--------------------|---------------------|---------------------------------------------------------------------------------------------|
| Gimnazija - 3. letnik |                   |                    |                     | Prijava je odprta od 22. 2 31. 3.                                                           |
| Predmet               | Ocena             |                    | Prijava             |                                                                                             |
| Slovenŝčina           | nezadostno (1)    |                    | Prijavi 🗸           | <ul> <li>Prijava je možna le v primeru, da na predmetu<br/>obstaja končna ocena.</li> </ul> |
| Matematika            | nezadostno (1)    | nezadostno (1)     |                     | — Glede na končno oceno je ponujen ustrezni izpit                                           |
| TJI - Angleščina      | nezadostno (1)    | nezadostno (1)     |                     | (popravni, dopolnilni, predmetni).                                                          |
| TJI - Nemščina        | nezadostno (1)    |                    | Prijavi 🗸           |                                                                                             |
| TJ2 - Nemščina        | prav dobro (4)    |                    | Prijavi 🗸           |                                                                                             |
| TJ2 - Francoščina     | ni ocenjen-a (NOC | c)                 | Prijavi 🗸           |                                                                                             |
| TJ2 - Španščina       | Brez ocene        | Dopolnilni izpit - | ni ocenjen (DI-noc) |                                                                                             |
| Zgodovina             | Brez ocene        |                    | in yese in manife   |                                                                                             |
| Geografija            | Brez ocene        |                    | Prijava ni možna    |                                                                                             |
| Biologija             | prav dobro (4)    |                    | Prijavi 🗸           |                                                                                             |

#### Ko je prijava oddana, se gumb Prijavi spremeni v Odjavi se.

| Predmet           | Ocena              | Prijava          |
|-------------------|--------------------|------------------|
| Slovenščina       | nezadostno (1)     | Prijavi 🗸        |
| Matematika        | nezadostno (1)     | Prijavi 🗸        |
| TJI - Angleščina  | nezadostno (1)     | Prijavi 🗸        |
| TJI - Nemščina    | nezadostno (1)     | Prijavi 🗸        |
| TJ2 - Nemščina    | prav dobro (4)     | Prijavi 🗸        |
| TJ2 - Francoščina | ni ocenjen-a (NOC) | Odjavi se        |
| TJ2 - Španščina   | Brez ocene         | Prijava ni mažna |

Klik na gumb **Odjavi se prijavo na izpit prekliče** tako, da ponovno dobite na razpolago gumb **Prijavi**.

Šola lahko določi, da je najprej potrebna prijava na neocenjene predmete in šele, ko so neocenjeni predmeti opravljeni, se tak dijak lahko prijavi na popravne izpite predmetov, ki so ocenjeni nezadostno. V tem primeru se izpiše obvestilo:

| < Izpiti                                                                           |                    |           |                                                                                            |
|------------------------------------------------------------------------------------|--------------------|-----------|--------------------------------------------------------------------------------------------|
| <ul> <li>Shranjevanje ni možno:</li> <li>Prijava je možna samo na neoco</li> </ul> | enjene predmete.   |           | ×                                                                                          |
| Gimnazija - 3. letnik                                                              |                    |           | Prijava je odprta od 22. 2 31. 3.                                                          |
| Predmet                                                                            | Ocena              | Prijava   |                                                                                            |
| Slovenščina                                                                        | nezadostno (1)     | Prijavi 🗸 | <ul> <li>Prijava je možna le v primeru, da na predmetu<br/>obstaja končna ocena</li> </ul> |
| Matematika                                                                         | nezadostno (1)     | Prijavi 🗸 | - Glede na končno oceno je ponujen ustrezni izpit                                          |
| TJI – Angleščina                                                                   | nezadostno (1)     | Prijavi 🗸 | (popravni, dopolnilni, predmetni).<br>— V primeru, da imate <b>neocenjene</b> predmete, se |
| TJI – Nemščina                                                                     | nezadostno (1)     | Prijavi 🗸 | lahko prijavite le na te.                                                                  |
| TJ2 - Nemščina                                                                     | prav dobro (4)     | Prijavi 🗸 |                                                                                            |
| TJ2 - Francoščina                                                                  | ni ocenjen-a (NOC) | Prijavi 🗸 |                                                                                            |

Dijak, ki nima neocenjenih predmetov, se na istem roku lahko prijavi na popravne izpite. Šola lahko omeji število prijav na različne predmete. Če prekoračite število dovoljenih prijav, se izpiše obvestilo:

| < Izpiti                                                                              |                    |           |                                                                                                    |
|---------------------------------------------------------------------------------------|--------------------|-----------|----------------------------------------------------------------------------------------------------|
| <ul> <li>Shranjevanje ni možno:</li> <li>Največje možno število prijav je:</li> </ul> | 2                  |           | ×                                                                                                    |
| Gimnazija - 3. letnik                                                                 |                    |           | Prijava je odprta od 22. 2 31. 3.                                                                       |
| Predmet                                                                               | Ocena              | Prijava   |                                                                                                    |
| Slovenščina                                                                           | nezadostno (1)     | Odjavi se | <ul> <li>Prijava je možna le v primeru, da na predmetu<br/>obstaja končna ocena.</li> </ul>             |
| Matematika                                                                            | nezadostno (1)     | Odjavi se | <ul> <li>Glede na končno oceno je ponujen ustrezni izpit<br/>(popravni dopolnilni predmetni)</li> </ul> |
| TJI - Angleŝĉina                                                                      | nezadostno (1)     | Prijavi 🗸 | <ul> <li>Največje možno število prijav na izbranem roku je: 2</li> </ul>                                |
| TJI - Nemŝĉina                                                                        | nezadostno (1)     | Prijavi 🗸 |                                                                                                    |
| TJ2 - Nemščina                                                                        | prav dobro (4)     | Prijavi 🗸 |                                                                                                    |
| T 12 - Francoscina                                                                    | ni ocenien-a (NOC) | Primi     |                                                                                                    |

Primer zgoraj: šola dovoli prijavo samo na dva izpita na tem roku. Ko želite oddati prijavo za tretji predmet na istem roku, se pojavi zgornje obvestilo.

**Na izpitnem roku, ki ima prijave že zaključene**, podatkov ni mogoče več spreminjati in popravljati. Vidite samo vse predmete, končne ocene, določitev pri vsakem predmetu: Brez prijave ali Prijava ter splošna obvestila na desnem delu okna.

| Izpiti               |                |              |
|----------------------|----------------|--------------|
| imnazija - 3. letnik |                |              |
| Predmet              | Ocena          | Prijava      |
| Slovenščina          | nezadostno (1) | Brez prijave |
| Matematika           | nezadostno (1) | Brez prijave |
| TJI - Angleščina     | nezadostno (1) | Brez prijave |
| TJ1 - Nemščina       | nezadostno (1) | ✓ Prijava    |
| T.12 - Nemščina      | prav dobro (4) | Brez milave  |

| Drii | CIV |  | ΩŽ | na |  |
|------|-----|--|----|----|--|
|      | u٧  |  | 02 |    |  |

— Prijava je možna le v p

- obstaja končna ocena.
- Glede na končno očeno je ponujen ustrežni izp

#### Priredil:

Roman Živič, prof.